## **PROCEDIMENTO PER PAGAMENTO ONLINE**

1) CORSI E ABBONAMENTI- selezionare Le mie iscrizioni

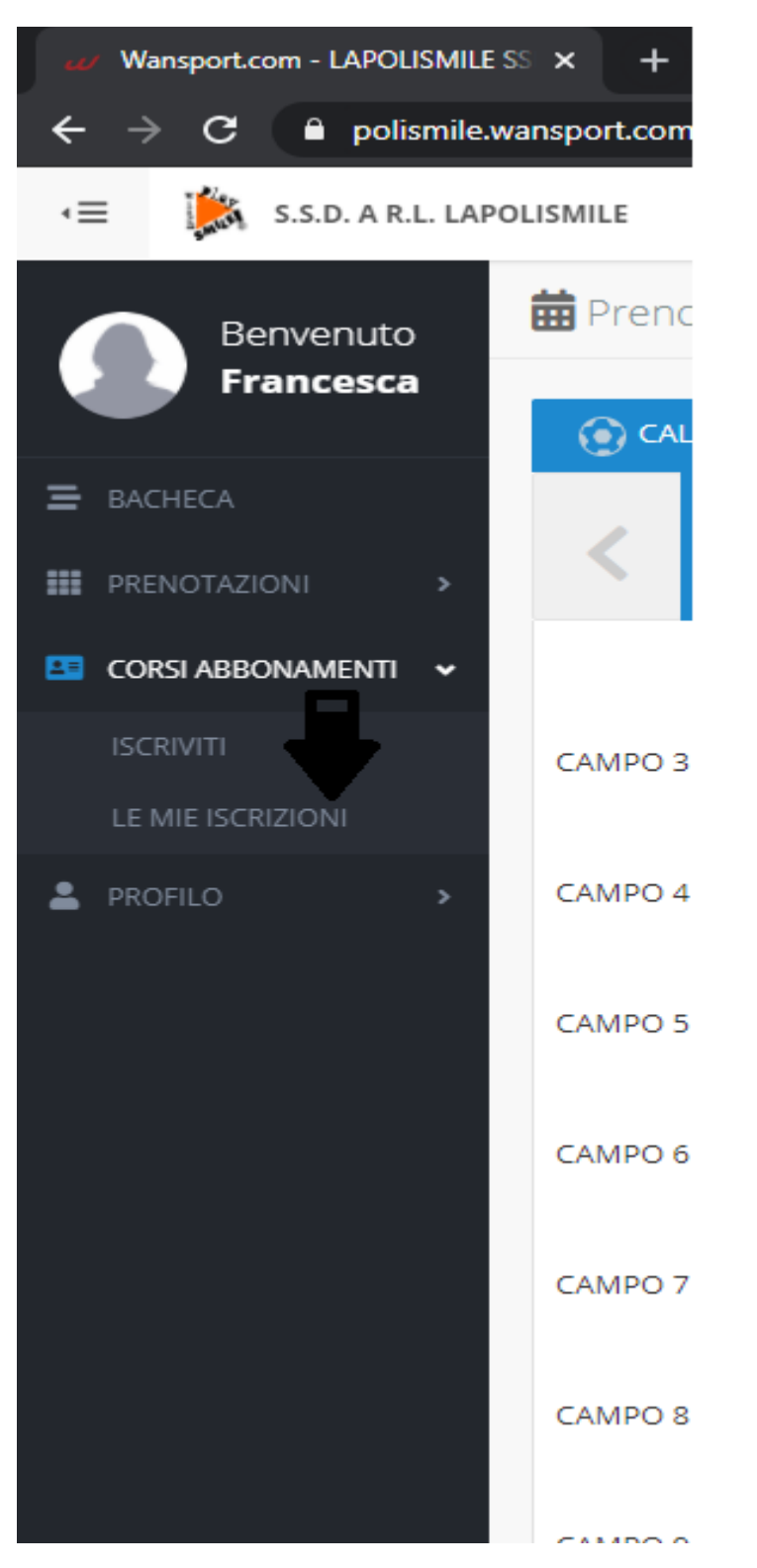

## 2) Clicca su "SELEZIONA IL CORSO"

| LAPOLISMILE SS × +                                                                                                    |  |  |  |  |  |  |  |  |  |  |  |
|----------------------------------------------------------------------------------------------------|--|--|--|--|--|--|--|--|--|--|--|
| polismile.wansport.com/start#servizi/corsi-e-abbonamenti-le-mie-iscrizioni                                                                                                    |  |  |  |  |  |  |  |  |  |  |  |
| D. A R.L. LAPOLISMILE                                                                                                    |  |  |  |  |  |  |  |  |  |  |  |
| enuto                                                                                                    |  |  |  |  |  |  |  |  |  |  |  |
| lscritti                                                                                                    |  |  |  |  |  |  |  |  |  |  |  |
| AENTI ~ POLISMILE<br>POLISMILE<br>ESEMPIO<br>Età: 7<br>Hgito POLISMILE<br>BEATRICE<br>BEATRICE |  |  |  |  |  |  |  |  |  |  |  |
| Seleziona Il Corso                                                                                                    |  |  |  |  |  |  |  |  |  |  |  |
| OTTINO - VIA BRISSOGNE 32 - ATTIVITA' SCOLASTICHE           28 Set 2020 - 28 Meg 2021         Stagione 2020/2021                                                                                                    |  |  |  |  |  |  |  |  |  |  |  |
| Polismile<br>Esemplo Polismile<br>Beatrice Polismile<br>Marito                                                                                                    |  |  |  |  |  |  |  |  |  |  |  |
|                                                                                                    |  |  |  |  |  |  |  |  |  |  |  |
| cebook                                                                                                    |  |  |  |  |  |  |  |  |  |  |  |

3) Seleziona il quadrato "Pagato,Dovuto,Scaduto" (ogni componente iscritto avrà il suo riepilogo pagamenti- seleziona il componente desiderato)

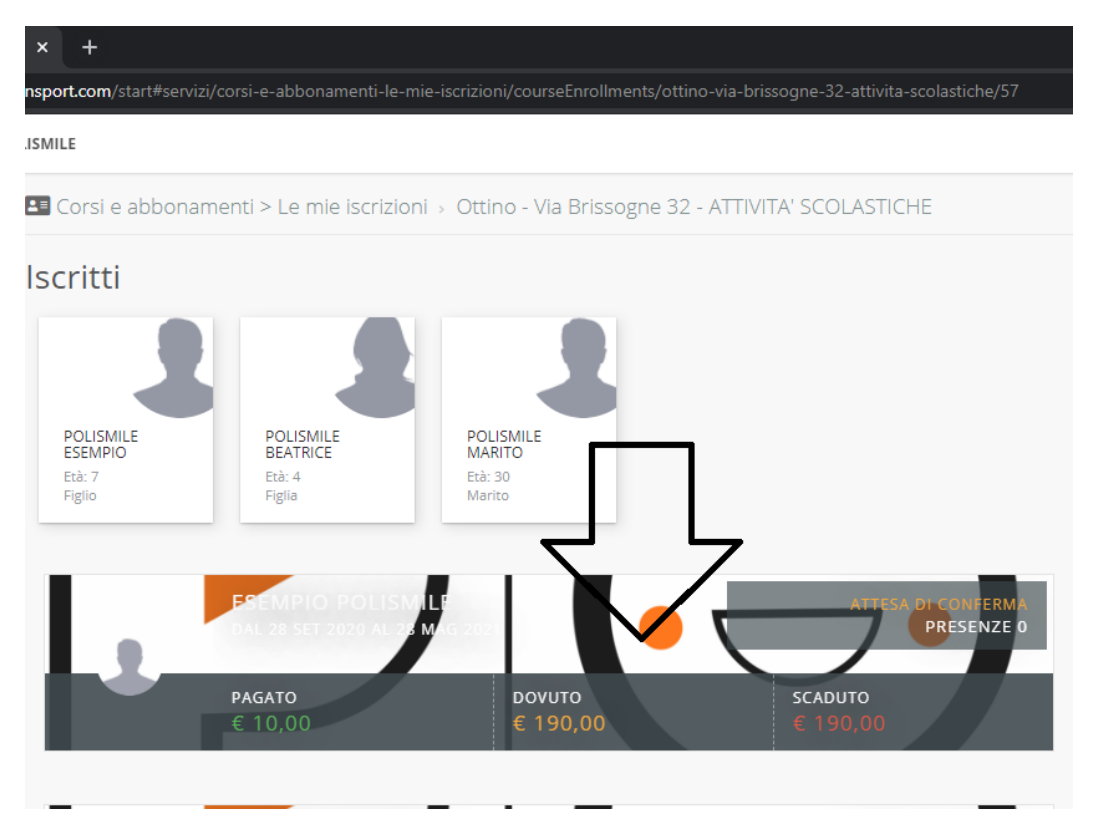

4) PROFILO PAGAMENTI: in questa sezione si trova il riepilogo dei pagamenti. Selezionando i quadrati contenenti le quote si potrà procedere con il pagamento online (le quote sono entrambe selezionabili anche insieme)

| LE                                                                    |                                                                  |                                   |                        | Cerca                       |
|-----------------------------------------------------------------------|------------------------------------------------------------------|-----------------------------------|------------------------|-----------------------------|
| Corsi e abbonamenti > Le n                                            | nie iscrizioni → Ottino - Via E                                  | Brissogne 32 - ATTIVITA' SCOLASTI | CHE > Iscrizione: 1125 |                             |
| ESE                                                                   | MPIO POLISMILE<br>28 SET 2020 AL 28 MAG 2021                     |                                   |                        | PRESENZE 0                  |
| PAG/<br>€ 10                                                          | <b>ATO</b><br>0,00                                               | доvито<br>€ 190,00                | scaduto<br>€ 190,00    |                             |
| Profilo Pagamenti                                                     |                                                                  |                                   |                        |                             |
| 07TINO - VIA<br>BRISSOGNE 22 - USA<br>2020 € 190,00<br>€ 08/09/2020 € | SERAMENTO<br>NELI 2020/21<br>È 10,00<br>08/09/2020<br>10/09/2020 |                                   |                        |                             |
| OTTINO - VIA BRISSDGNE<br>Stagione 2020/2021                          | 32 - ATTIVITA' SCOLASTICHE                                       | :                                 |                        | Certificato Medico: Assente |
| DOCUMENTI E MODULI                                                    |                                                                  |                                   |                        |                             |
| O Delega per la consegna di mi                                        | nore 🛓                                                           |                                   |                        |                             |
| DETTAGLI ISCRIZIONE                                                   |                                                                  |                                   |                        |                             |
| O Data Iscrizione                                                     |                                                                  |                                   | 08 Set 2020            |                             |

5) Selezionando il quadrato cambierà colore e diventerà arancione. A lato, come si può vedere, compare il riepilogo dell'iscrizione (quota+tesseramento). Selezionare PROCEDI (potrebbe non comparire il cursore ma cliccando vi farà comunque proseguire)

| LAPOLISMILE SS >   | < <del>+</del>                                                                                                    |                                                                   |                             |                                                                                                    |                                                                             |
|--------------------|----------------------------------------------------------------------------------------------------|-------------------------------------------------------------------|-----------------------------|----------------------------------------------------------------------------------------------------|-----------------------------------------------------------------------------|
| i polismile.wans   | port.com/start#servizi/corsi-e-abbonamenti-le-mie-iscrizioni/courseEnrollme                                                                                                    | nts/ottino-via-brissogne-32-attivita-scolastiche/57/enrollmentDet | ails/1125                   |                                                                                                    | 🖈 🗂 In incognito                                                            |
| .D. A R.L. LAPOLIS | MILE                                                                                                    |                                                                   |                             | 10:36:10 Mer 18                                                                                               | nov 💵 💄 Francesca Capobianco                                                |
| enuto              | Corsi e abbonamenti > Le mie iscrizioni → Ottino - Via Brissog                                                                                                    | ne 32 - ATTIVITA' SCOLASTICHE > Iscrizione: 1125                  |                             |                                                                                                    |                                                                             |
| cesca              | ESEMPIO POLISMILE<br>DAL 28 SET 2020 AL 28 MAIS 4021                                                                                                    |                                                                   |                             | € 190,00                                                                                                    |                                                                             |
| Menti 🗸            | РАБАТО<br>€ 10,00                                                                                                    | DOVUTO SCADUTO € 190,00                                           |                             | Dettaglio pagamenti<br>O € 190 - Ottino - Via Brissogne 32 - ATT<br>ATTIVITA' SCOLASTICHE - Iscrizione ID: 11 | IVITA' SCOLASTICHE - Ottino - Via Brissogne 32 -<br>25 di Polismile Esempio |
| NI                 | Profilo Pagamenti                                                                                                    |                                                                   |                             | Pr                                                                                                    | osegui                                                                      |
| >                  | 000000         00000000         USAC10300011           20200         € 190,000         € 10,000           © 0000000000         € 10,000           © 0000000000         € 10,000 |                                                                   |                             | 1                                                                                                    |                                                                             |
|                    | OTTINO - VIA BRISSIGNE 32 - ATTIVITA' SCOLASTICHE<br>Stagione 2020/2021                                                                                                    |                                                                   | Certificato Medico: Assente |                                                                                                    |                                                                             |
|                    | DOCUMENTI E MODULI                                                                                                    |                                                                   |                             |                                                                                                    |                                                                             |
|                    | O Delega per la consegna di minore 🛓                                                                                                    |                                                                   |                             |                                                                                                    |                                                                             |
|                    | DETTAGLI ISCRIZIONE                                                                                                    |                                                                   |                             |                                                                                                    |                                                                             |
|                    | O Data Iscrizione                                                                                                    | 08 Set 2020                                                       |                             |                                                                                                    |                                                                             |
|                    | O Annuale :                                                                                                    | PRE+POST                                                          |                             |                                                                                                    |                                                                             |
|                    | ○ Servizi                                                                                                    | Tesseramento Usacli 2020/21                                       |                             |                                                                                                    |                                                                             |

## 6) Selezionare pagamento con metodo Stripe

| L. LAPOLISMILE                                                             | Cerca                                                                                                    |         | 🖀 📢 11:31:17 Gio 10 set 💵 🌡 Francesca Capoblanco                                                                                                    |
|----------------------------------------------------------------------------|----------------------------------------------------------------------------------------------------|---------|----------------------------------------------------------------------------------------------------|
| 🖪 Corsi e abbonamenti > Le mie iscrizioni → Ottino - Via                   | 🚍 Pagamento online                                                                                                    | 8       |                                                                                                    |
| ASE MPIC POLISMILL<br>CALAR STRANSACTION (02)<br>PAGATO<br>C 0,00          |                                                                                                    | NZE O   | € <b>10,00</b><br>Dettaglio pagamenti<br>O €10 - Tesseramento Usadi 2020/21 - Ottino - Via Brissogne 32 - ATTIVITA'<br>SCOLASTICHE - Isorizame ID: 1125 di Policimile Euempio |
| ▼         Profilo Pagamenti           000000000000000000000000000000000000 | Paga online in modo sicuro utilizzando la tua carta di credito o di<br>debito su <b>Stripe</b> .<br>Ciliccando su "procedi" potral inserire i dati della tua carta, che verranno<br>trasmesi in maniera sicura al processore di pagamento |         | Prosegui                                                                                                    |
| OTTINO - VIA BRISSOGNE 32 - ATTIVITA' SCOLASTIC<br>Stagione 2020/2021      | Imposta come metodo di pagamento predefinito.<br>9 Oprai effettuare i prossimi pagamenti con un click, senza dover<br>reinserire i dati della tua carta.                                                                                  | Assente |                                                                                                    |
| DOCUMENTI E MODULI<br>O Delega per la consegna di minore 🛓                 | Tesseramento Usacli 2020/21 - Ottino - Via Brissogne 32 - ATTIVITA' SCOLASTICHE<br>Iscrizione ID: 1125 di Polismile Esempio<br>€ 10,00                                                                                                    |         |                                                                                                    |
| DETTAGLI ISCRIZIONE                                                        | Totale Da Pagare                                                                                                    |         |                                                                                                    |
| O Data Iscrizione                                                          |                                                                                                    |         |                                                                                                    |
| O Annuale :                                                                |                                                                                                    |         |                                                                                                    |
| ○ Servizi                                                                  | Tesseramento Usacli 2020/21                                                                                                    |         |                                                                                                    |
| O Promozioni                                                               | Nessuna                                                                                                    |         |                                                                                                    |
| ○ Coupon                                                                   | •                                                                                                    |         |                                                                                                    |
| <ul> <li>Modalità pagamento</li> </ul>                                     | Pago presso la reception                                                                                                    |         |                                                                                                    |

7) Dopo aver inserito tutti i dati richiesti per il pagamento online selezionare prosegui. Non è obbligatoria la carta di credito, basta essere in possesso di una carta abilitata ai pagamenti online con circuito: Visa/ MasterCard /American Express europee.

| smile.wansp | port.com/start#servizi/corsi-e-abbonamenti-l                                    | le-mie-iscrizioni/courseEnrollments/ottino-via-brissogne-32-attivita-scolastiche/57/enro                                                                                   | llmentDetails/1 |                   |          |                                      |                                                              |                                          | 1 |
|-------------|---------------------------------------------------------------------------------|----------------------------------------------------------------------------------------------------|-----------------|-------------------|----------|--------------------------------------|--------------------------------------------------------------|------------------------------------------|---|
| L. LAPOLISN | MILE                                                                            |                                                                                                    |                 | Cerca             |          | * *                                  | 16:16:32 Gio 10 s                                            | et 📲 🎽 🖌                                 | 1 |
|             | Corsi e abbonamenti > Le mie iscr                                               | Riepilogo Pagamento                                                                                                    |                 |                   | 8        |                                      |                                                              |                                          |   |
| I,          | ESEMPIC<br>DAL 28 SET                                                           | Riepilogo                                                                                                    |                 |                   | ł        | <b>190,00</b><br>taglio paga         |                                                              |                                          |   |
| •           | PAGATO<br>€ 10,00<br>Profilo Pagamenti                                          | Stai effettuando il pagamento delle segu<br>Verifica l'esattezza degli importi                                                                                             | enti que        | ote               |          | 190 - Ottino - Vi<br>/ITA' SCOLASTIC | a Brissogne 32 - ATTIVIT<br>HE - Iscrizione ID: 1125<br>Pro: | A' SCOLASTIC<br>di Polismile Es<br>Segui |   |
|             | OTTINO - VIA<br>BRISSOGNE 32 - USACLI 2020/2                                    | Ordine                                                                                                    | Totale          | Pagato            | Dovuto   |                                      |                                                              |                                          |   |
| •           | 2020 € 190,00 € 10,00<br>■ 08/09/2020 € 08/09/2020<br>● 08/09/2020 ● 10/09/2020 | Polismile Esempio - Ottino - Via Brissogne 32 - ATTIVITA' SCOLASTICHE - Ottino -<br>Via Brissogne 32 - ATTIVITA' SCOLASTICHE - Iscrizione ID: 1125 di Polismile<br>Esempio | € 190,00        | € 0,00            | € 190,00 |                                      |                                                              |                                          |   |
|             | OTTINO , VIA RRISSOGNE 32 , AT                                                  |                                                                                                    | Tot             | ale€ <b>190</b> , | 00       |                                      |                                                              |                                          |   |
|             | Stagione 2020/2021                                                              | Seleziona il metodo con cui effettuare il pagame                                                                                                    | ento            |                   |          |                                      |                                                              |                                          |   |
|             | DOCUMENTI E MODULI                                                              |                                                                                                    |                 |                   |          |                                      |                                                              |                                          |   |
|             | O Delega per la consegna di minore 🛓                                            |                                                                                                    |                 |                   |          |                                      |                                                              |                                          |   |
|             | DETTAGLI ISCRIZIONE                                                             |                                                                                                    |                 |                   |          |                                      |                                                              |                                          |   |
|             | O Data Iscrizione                                                               |                                                                                                    |                 |                   | Annulla  |                                      |                                                              |                                          |   |
|             | O Annuale :                                                                     |                                                                                                    |                 |                   | Annunu   |                                      |                                                              |                                          |   |
|             | O Servizi                                                                       | Tesseramento Usa                                                                                                    | icli 2020/21    |                   |          |                                      |                                                              |                                          |   |
|             | O Promozioni                                                                    | Nessuna                                                                                                    |                 |                   |          |                                      |                                                              |                                          |   |
|             | O Coupon                                                                        |                                                                                                    |                 |                   |          |                                      |                                                              |                                          |   |
|             | 🔿 Modalità pagamento                                                            | Pago presso la rec                                                                                                    | eption          |                   |          |                                      |                                                              |                                          |   |

8) Al termine del pagamento visualizzerete la pagina di avvenuto pagamento.

| a polismile               | .wansport.com/start | ?payum_token=Lt            | 5gImCDVjtoeEPwr         | BGtPEi0MFEx_L1C       | efV8UcDNM_4                                      |                          |                          |                   |                  |            |                 |                       |     | ъ<br>В                  | <b>≥</b> ☆ |
|---------------------------|---------------------|----------------------------|-------------------------|-----------------------|--------------------------------------------------|--------------------------|--------------------------|-------------------|------------------|------------|-----------------|-----------------------|-----|-------------------------|------------|
| S.S.D. A R.L. LAPOLISMILE |                     |                            |                         |                       | Cerca                                            |                          |                          |                   | -                | ; <u>e</u> | <b>• 📢</b> 11:3 | 3:47 Gio 10 set       | 11* | 2                       |            |
|                           | 🛗 Prenotazi         |                            |                         |                       | Regamento online                                 |                          |                          |                   |                  |            |                 |                       |     |                         |            |
| rancesca                  | CALCIO              | BASKET                     | C PALLAV                | DLO                   | ABBIAMO RICEVUTO IL TUO PAGAMENTO                |                          |                          |                   |                  | -          |                 |                       |     |                         |            |
| 10NI >                    | K                   | 10<br>GIOVEDÌ<br>SETTEMBRE | 11<br>VENERE<br>SETTEMB | DI SABAT<br>RE SETTEM | <ul> <li>Codice tr</li> <li>Data e or</li> </ul> | ransazione: <b>1</b>     | 33                       |                   |                  | VE         |                 | BATO DO<br>TEMBRE SET |     | 21<br>Junedì<br>Itembre |            |
| ONAMENTI >                | CAMPO 3             | 08:00                      |                         | 10:00                 | Gateway     Causale:     Via Briane              | s.S.D. A R.L. LAP        | oe<br>DLISMILE - Tessera | imento Usacli 202 | 20/21 - Ottino - | 10         |                 |                       |     |                         |            |
| >                         | CAMPO 4             | 08:00                      |                         | 10:00                 | Via Brissogr                                     | ne 32 - ATTIVITA' S      | SCOLASTICHE - ISC        | rizione ID: 1     |                  | 0          |                 |                       |     | 20:00                   |            |
|                           | CAMPO 5             | 08:00                      |                         | 10:00                 | € <b>10</b> ,                                    | Totale Pagato<br>€ 10,00 |                          |                   |                  |            |                 |                       |     | 20:00                   |            |
|                           | CAMPO 6             | 08:00                      |                         | 10:00                 |                                                  |                          |                          |                   |                  | 0          |                 |                       |     |                         |            |
|                           | CAMPO 7             | 08:00                      |                         | 10:00                 |                                                  |                          |                          |                   | ✓ Chiudi         | 10         |                 |                       |     | 20:00                   |            |
|                           | CAMPO 8             | 08:00                      |                         |                       |                                                  |                          |                          | 14:00             |                  |            |                 |                       |     | 20:00                   |            |
|                           | CAMPO 9             | 08:00                      |                         |                       |                                                  |                          |                          | 14:00             |                  |            |                 |                       |     |                         |            |
|                           | CAMPO 10            | 08:00                      |                         |                       |                                                  |                          |                          | 14:00             |                  |            |                 |                       |     | 20:00                   |            |
| su Facebook<br>ace 3087   |                     |                            |                         |                       |                                                  |                          |                          |                   |                  |            |                 |                       |     |                         |            |

9) Per verificare l'effettivo accredito potrete accedere alla seziona "Le mie Iscrizioni" e andare alla pagina "Profilo Pagamenti". Li troverete il resoconto del pagamento.